## **INSTRUCCIONES - SOLICITUD CERTIFICADO ACADÉMICO PERSONAL**

- 1. Accede a https://sede.ugr.es/ y pincha en "Certificados de Grado- Académico Personal"
- 2. Iniciar procedimiento: "Con Certificado Digital" o "Usuario y clave acceso identificado" (Si no dispones de certificado o clave de acceso envía tu dni escaneado a <u>secretariadeporte@ugr.es</u> para solicitarla.
- 3. Rellena el formulario y pulsar "ENVIAR". (SI TIENES BONIFICACIÓN EN VIGOR DEBERÁS ADJUNTARLA)
- 4. <u>ESPERA EL EMAIL PARA DESCARGAR LA CARTA DE PAGO (COMPRUEBA CARPETA SPAM)</u> NO REALICES SOLICITUDES DUPLICADAS.
- 5. Realiza el pago en "Acceso Identificado" "Mis Pagos Ugr" "Otros Pagos" <u>https://oficinavirtual.ugr.es/ai/</u> o en "Acceder como invitado" "Pago Electrónico Ugr" <u>https://oficinavirtual.ugr.es/ai/nuevoacceso/marcos.jsp</u>
- 6. Sube el justificante de pago a Sede Electrónica <u>https://sede.ugr.es/sede</u> en **"Hermes. Mis notificaciones"**, dentro de la notificación **"Notificación Carta de Pago Expedición de Certificados Comunes"**.
- 7. Una vez recibido y comprobado el justificante del pago recibirás un email para descargar el Certificado en "HERMES. Mis Notificaciones" dentro de la Notificación "Notificación Expedición de Certificados Comunes"

| UNIVERSIDAD<br>DE GRANADA                                                                                            | / <b>UGR</b> /                                                                                                    | sede                                                                                                    |                                                                                                    | Q 18 10                                                          |
|----------------------------------------------------------------------------------------------------|----------------------------------------------------------------------------------------------------|----------------------------------------------------------------------------------------------------|----------------------------------------------------------------------------------------------------|------------------------------------------------------------------|
| Gestión Académica                                                                                                    | Gestión de Personal                                                                                                    | Movilidad<br>Internacional                                                                                                   | Protección de Datos<br>Personales                                                                                                    | Acceso a                                                         |
| Certificados                                                                                                    | Elecciones UGR                                                                                                    | Servicios<br>informáticos                                                                                                    | Becas y ayudas                                                                                                    | mis procedimientos                                               |
|                                                                                                    |                                                                                                    |                                                                                                    | Investigación y<br>Transferencia                                                                                                    | Utilidades                                                       |
| Pruebas de acceso a<br>la UGR                                                                                        | Solicitud Genérica                                                                                                    | Procedimientos<br>Generales                                                                                                  |                                                                                                    | HERMES. Mis notificaciones                                       |
|                                                                                                    |                                                                                                    |                                                                                                    |                                                                                                    | Portal del empleado                                              |
| Certificados de Grado:<br>Académico Personal                                                                         | Certificados de Máster:<br>Académico Personal                                                                                                    | Gestión Académica:<br>Adaptación de docencia<br>Solicitar el reconocimiento<br>de adaptación, en<br>modalidad virtual, de la | a:<br>ncia<br>anto<br>la<br>solicitud electrónica de la<br>solicitud electrónica de la<br>anulación parcial de su<br>matrícula, dirigida a la<br>secretaria del Centro<br>en donde esté curson do | Portafirmas                                                      |
| Solicitar y obtener el<br>certificado académico<br>personal en titulaciones de<br>Grado, por medios<br>electrónicos. | Solicitar y obtener el<br>certificado académico<br>personal en titulaciones de<br>Máster, por medios<br>electrónicos.<br>Solicitar el recon<br>de adaptaci<br>modalidad viru<br>docencia y la et<br>por el estudi;<br>vulnerable o c<br>principal de pe |                                                                                                    |                                                                                                    | Firma de documentos                                              |
|                                                                                                    |                                                                                                    | docencia y la evaluación<br>por el estudiantado<br>vulnerable o cuidador<br>principal de persona en                          |                                                                                                    | PORFA. Portal de facturas                                        |
|                                                                                                    |                                                                                                    | grupo de nesgo                                                                                                    | estudios.                                                                                                    | Perfil del contratante                                           |
| UNIVERSIDA<br>DE GRANAD                                                                                              | AD<br>DA                                                                                                    |                                                                                                    | Ac                                                                                                    | cceso Identificado                                               |
| Universidad de Gra                                                                                                   | anada                                                                                                    |                                                                                                    |                                                                                                    |                                                                  |
| Servicio d                                                                                                    | le consulta y ge                                                                                                    | estión Web                                                                                                    |                                                                                                    |                                                                  |
|                                                                                                    | D.N.I                                                                                                    | Clave                                                                                                    |                                                                                                    | Advertencia de seguridad                                         |
|                                                                                                    | 0000000                                                                                                    |                                                                                                    |                                                                                                    | UGR nunca le<br>solicitará su Usuario y<br>Clave, a través de e- |
|                                                                                                    | ENTRAR 🔿                                                                                                    | Acceder cr<br>Recordar s<br>Solucionar                                                                                       | omo Invitado.<br>contraseña.<br>r problemas de acceso.                                                                                                    | correo, teléfono, fax,<br>sms,                                   |
|                                                                                                    |                                                                                                    |                                                                                                    |                                                                                                    |                                                                  |